## Návod na registraci do Edookitu

Milí rodiče,

v ZŠ Davle používáme elektronický systém žákovské knížky Edookit. Přes něj uvidíte známky svých dětí, budete omlouvat zameškané hodiny, komunikovat s vyučujícími...

Abyste toto všechno mohli pohodlně používat, nejprve se musíte registrovat.

Na e-mail, který jste uvedli škole, vám přijde zpráva z adresy <u>robot@edookit.com</u>. Zde kliknete na "Vytvořit účet". Pozor, platnost odkazu je časove omezená na 7 dní. Není-li už aktivní, kontaktujte třídního učitele, který vám pozvánku pošle znovu. Pokud e-mail nevidíte, zkontrolujte prosím spam a ostatní složky.

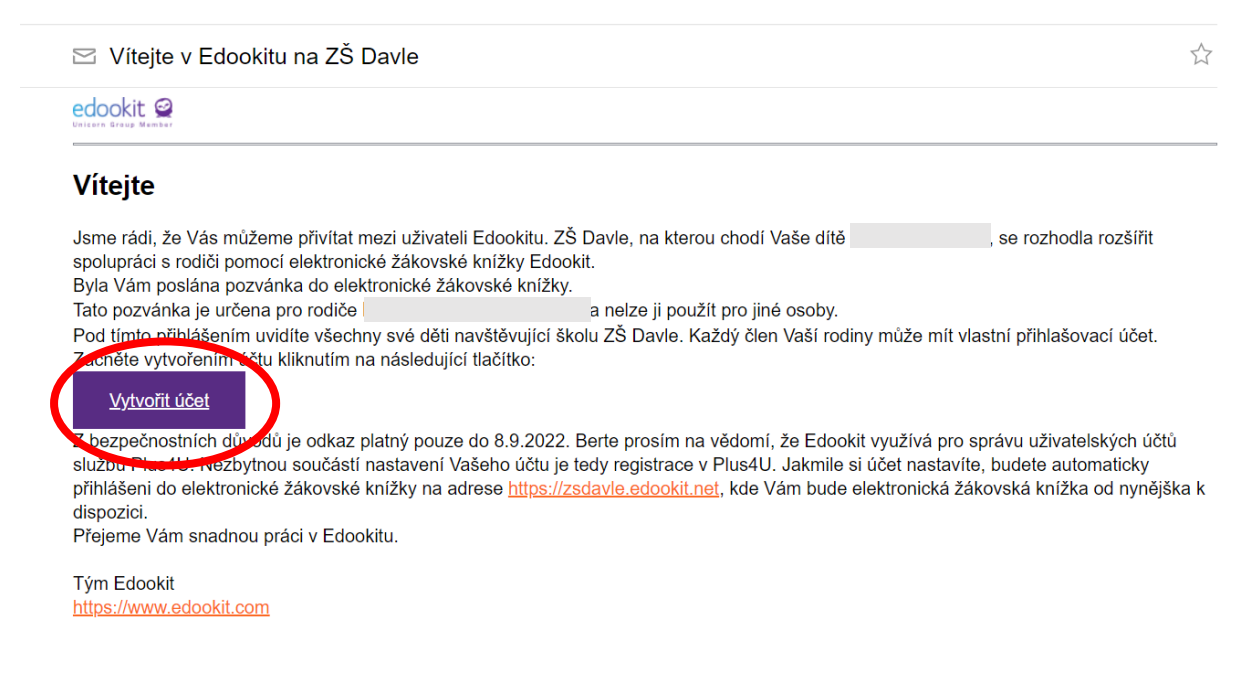

Otevře se vám stránka s možností přihlásit se nebo registrovat do systému Plus4U. Pokud nemáte účet vytvořený už z dříve, klikněte na možnost "Vytvořit nový Plus4U účet". V opačném případě klikněte na "Už mám Plus4U účet" a přihlaste se svými údaji.

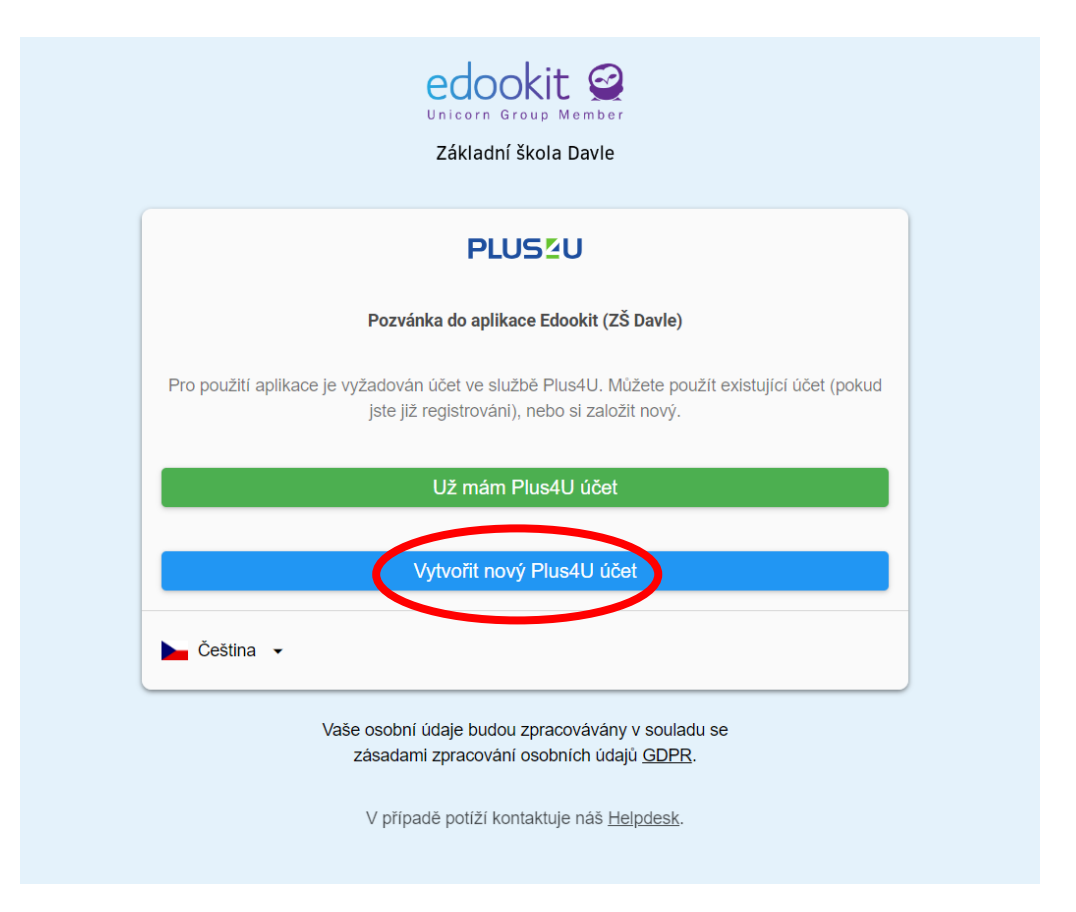

Pro registraci nemusíte používat stejný e-mail, který jste uvedli škole. Doporučujeme zvolit některou z možností přihlásit se pomocí Google, Facebook, Microsoft nebo Apple ID. Toho ale lze využít jen v případě, že danou službu používáte (např. pro přihlášení pomocí Googlu musíte mít gmail). Pak jen vyplňte údaje, kterými se běžně hlásíte ke svému účtu.

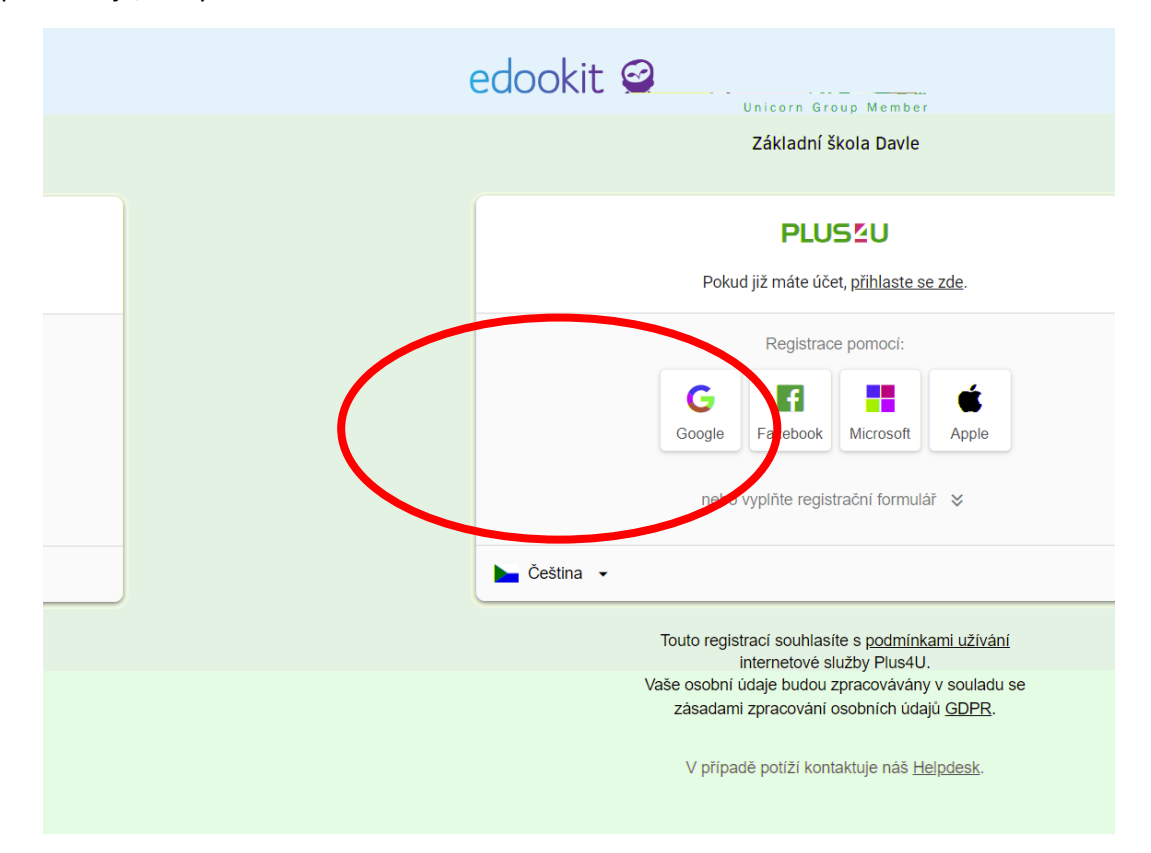

Nepoužíváte-li nic z výše uvedeného, klikněte na "nebo vyplňte registrační formulář". Vyplňte všechna pole Jméno, Příjmení, E-mail. Dále si nastavíte dva přístupové kódy (fungují jako hesla). Přístupové kódy si zapamatujte, budete je používat pokaždé při přihlašování do Edookitu.

| PLU<br>Pokud již máte úče<br>Registrad<br>Google  | et, <u>přihlaste se zde</u> .<br>ce pomocí:<br>Microsoft                                   |
|---------------------------------------------------|--------------------------------------------------------------------------------------------|
| Pokud již máte úča<br>Registrac<br>Google         | et, <u>přihlaste se zde</u> .<br>ce pomocí:<br>Microsoft Apple                             |
| Registrac<br>Google                               | ce pomocí:<br>Microsoft Apple                                                              |
| Google                                            | Microsoft Apple                                                                            |
|                                                   |                                                                                            |
| nebo vyplňte regis                                | strační formulář 🕱                                                                         |
|                                                   | Příjmení                                                                                   |
|                                                   |                                                                                            |
|                                                   |                                                                                            |
| zpecnosti vaseno učtu<br>louží k přihlášení do va | šeho účtu. Tato hesla nebudou nikde ve službě<br>Potvrzení přístupového kódu 1             |
| ۲                                                 | ۲                                                                                          |
|                                                   | Potvrzení přístupového kódu 2                                                              |
| ۲                                                 | ۲                                                                                          |
| novinkách z Plus4U a ja<br>é)<br>Vytvoi           | iko první vědět o soutěžích a zajímavých<br>řit účet                                       |
|                                                   | zpečnosti vašeho účtu<br>louží k přihlášení do va<br>ovinkách z Plus4U a ja<br>é)<br>Vytvo |

Tímto je vaše registrace dokončena. Ještě musíte svůj účet aktivovat.

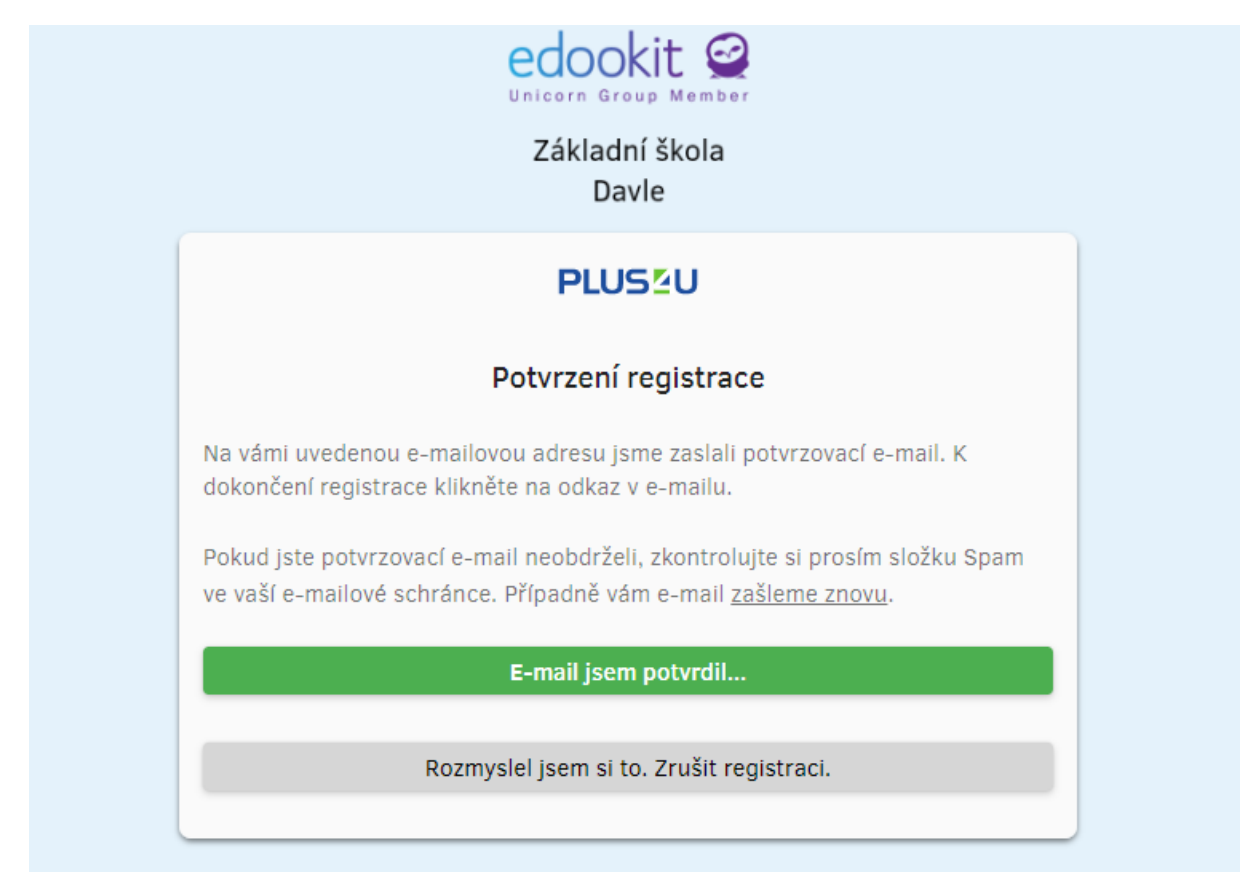

Do e-mailu, který jste nyní zadávali, vám přijde výzva k aktivaci. Klikněte na "Aktivovat účet". Platnost odkazu je jen 30 minut, s aktivací neotálejte.

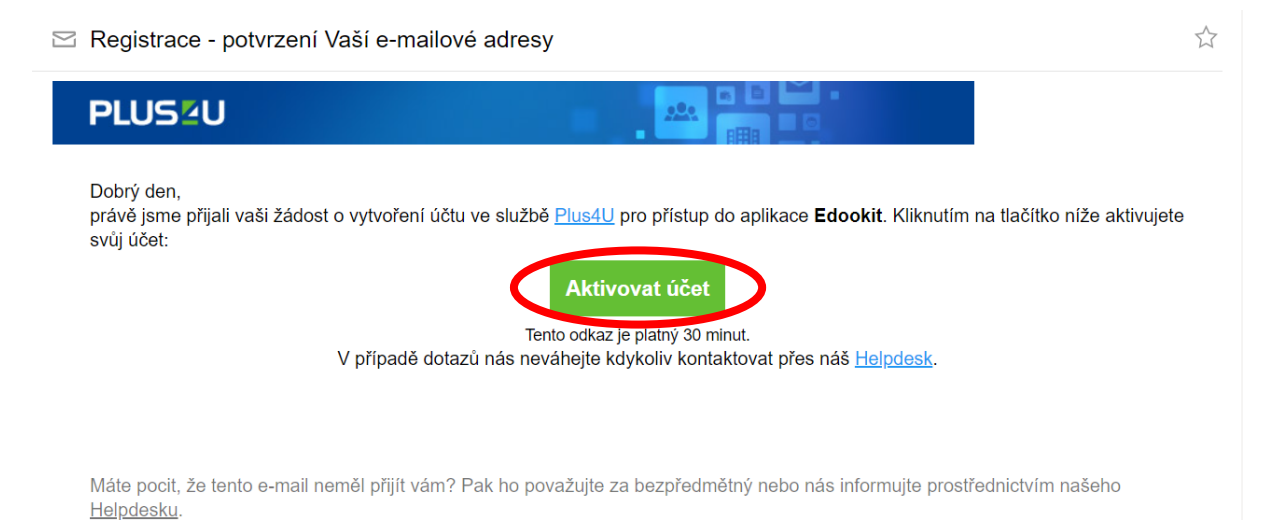

Nyní už se jen stačí přihlásit pomocí údajů, které jste právě zadali.

| F                                              | LUS⊻U                                                   |               |
|------------------------------------------------|---------------------------------------------------------|---------------|
| Přihl                                          | aste se pomocí:                                         |               |
| Google                                         | Microsoft                                               | É<br>Apple II |
| Úspěšně jste<br>do aplikace t<br>registrace se | se zaregistroval(a)<br>Edookit. Pro dokonč<br>přihlaste | )<br>šení X   |
| Přístupový kód                                 | 1                                                       | ۲             |
| Přístupový kód                                 | 2                                                       | ۲             |
|                                                |                                                         |               |
| Zapamatuj                                      | si mě                                                   |               |
|                                                | De eletere es                                           |               |

Uvítá vás stránka, kde byste měli vidět vše potřebné o všech svých dětech, které jsou našimi žáky.

| Children       Q. Hiedat         Image: Schranka       Vaše identita v Plus4U byla spárována s Vašim účtem v Edookitu. Příště se jž můžete do Edookitu přihlásit jednoduše kliknutím na tlačitko Přihlásit přes Plus         Image: Vlejte v Edookitu.       Vitejte v Edookitu.         Schranka       Vitejte v Edookitu.                                                                                                    | 4U.<br>Krok 1  |
|----------------------------------------------------------------------------------------------------|----------------|
| Image: Schrainka       Važe identita v Plus4U byla spárována s Vaším účtem v Edookitu. Příště se již můžete do Edookitu příhlásit jednoduše kliknutím na tlačitko Příhlásit přes Plus         Image: Plus4U byla spárována s Vaším účtem v Edookitu. Příště se již můžete do Edookitu příhlásit jednoduše kliknutím na tlačitko Příhlásit přes Plus         Image: Plus4U byla spárována s Vaším účtem v Edookitu. Příště se již můžete do Edookitu příhlásit jednoduše kliknutím na tlačitko Příhlásit přes Plus         Image: Plus4U byla spárována s Vaším účtem v Edookitu. Příště se již můžete do Edookitu příhlásit jednoduše kliknutím na tlačitko Příhlásit přes Plus         Image: Plus4U byla spárována s Vaším účtem v Edookitu. Příště se již můžete do Edookitu příhlásit jednoduše kliknutím na tlačitko Příhlásit přes Plus         Image: Plus4U byla spárována s Vaším účtem v Edookitu. Příště se již můžete do Edookitu příhlásit jednoduše kliknutím na tlačitko Příhlásit přes Plus         Image: Plus4U byla spárována s Vaším účtem v Edookitu. Příště se již můžete do Edookitu příhlásit jednoduše kliknutím na tlačitko Příhlásit přes Plus         Image: Plus4U byla spárována s Vaším účtem v Edookitu. Příště se již můžete do Edookitu příhlásit jednoduše kliknutím na tlačitko Příhlásit přes Plus4U byla spárována s Vaším účtem v Edookitu. Příště se již můžete do Edookitu. Příště se již můžete do Edookitu. Příště příváde popisující funkce Hlavního panelu. Můžete ho zavřít kliknutím na tlačitko Zavřít průvodce nebo si ho projit kliknutím na tlačitko Další krok. K průvod                                                                                                    | 14U.<br>Krok 1 |
| ZŠ Davle Vače Identita v Plus4U byla spárována s Vaším účtem v Edookitu. Příttě se již můžete do Edookitu přihlásit Jednoduše kliknutím na tlačitko Přihlásit přes Plu<br>Havní panel Vítejte v Edookitu.<br>S Schrámka Toto je krátký přivodce popisující funkce Hlavního panelu. Můžete ho zavřít kliknutím na tlačitko Zavřít průvodce nebo si ho projit kliknutím na tlačítko Další krok. K průvo                                                                                                    | AU.<br>Krok 1  |
| Havní panet         Vítejte v Edookitu.           3 Schránka         Toto je krátký průvodce popisující funkce Hlavního panelu. Můžete ho zavřít kliknutím na tlačítko Zavřít průvodce nebo si ho projit kliknutím na tlačítko Další krok. K průvo vrátit kdykoli později.                                                                                                    | Krok 1         |
| All Mavné panel     Vřtejte v Edookitu.       Schránka     Toto je krátký průvodce popisující funkce Hlavního panelu. Můžete ho zavřít kliknutím na tlačítko Zavřít průvodce nebo si ho projit kliknutím na tlačítko Další krok. K průvo vrátit kdykoli později.                                                                                                    | Krok 1         |
| 3 Schränka<br>Toto je krátký průvodce popisující funkce Hlavniho panelu. Můžete ho zavřít kliknutím na tlačitko Zavřít průvodce nebo si ho projit kliknutím na tlačitko Další krok. K průvo<br>vrátit kdykoli pozdějí.                                                                                                    |                |
| The country of the country of the co | dci se můžete  |
| Hodnoceni Hlavní panel Vám nabízí rychlý přehled všeho důležitého, co se ve škole děje. Snadno najdete nové zprávy a cokoliv, co po Vás vyžaduje provedení nějaké akce.                                                                                                    |                |
| B Domácí úkoly                                                                                                    |                |
| Pisenky, zkoušení                                                                                                    |                |
| School Market Nepřečtené 10 K vyřízení                                                                                                    |                |
| I Výukové materiály 😰 Velikonoční pondělí 💿                                                                                                    |                |
| Učivo, program Velký pátek                                                                                                    |                |
| ) Aktivita v hodině Velikonoční prázdniny                                                                                                    |                |
| Bc. Klára Zuntowá                                                                                                    |                |
| D Jarní prázdniny<br>BC, Klára Zuntová                                                                                                    |                |
| Prodměty (Secondaria Pololetní prázdniny (Secondaria Pololetní prázdniny (Secondaria Pololetní |                |
| Codznaky od Edookitu Be. Klara Zuntová                                                                                                    |                |

Příště, až budete chtít vstoupit do Edookitu, zadejte adresu <u>zsdavle.edookit.net</u> nebo využijte ikony v záhlaví stránek naší školy <u>zs-davle.cz</u>.

|    |         | ZĂ           | ÁKLAE   | DNÍ ŠK       | OLA     | DAVLE    |           |
|----|---------|--------------|---------|--------------|---------|----------|-----------|
|    |         |              |         | UČÍME SE PRO | ŽIVOT   | 9        |           |
| AK | TUALITY | <b>ŠKOLA</b> | DRUŽINA | VOLNÝ ČAS    | JÍDELNA | KONTAKTY | edookit @ |

Pokud si chcete nainstalovat aplikaci do mobilu, otevřete v mobilním prohlížeči stránku zsdavle.edookit.net a klikněte na tlačítko "Instalovat aplikaci Edookit". Dále se řiďte uvedeným postupem, liší se v závislosti na vašem zařízení.

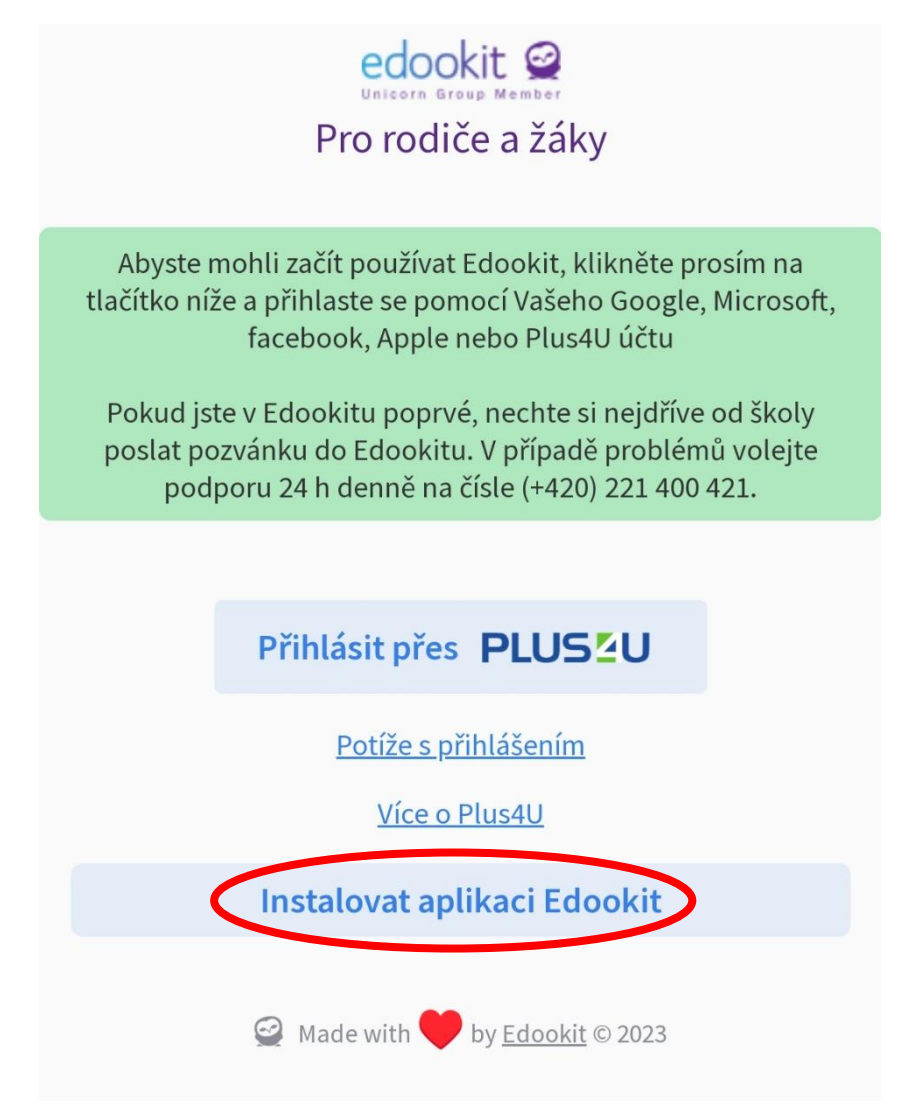